## **TUTO ECRIRE SUR UNE PHOTO**

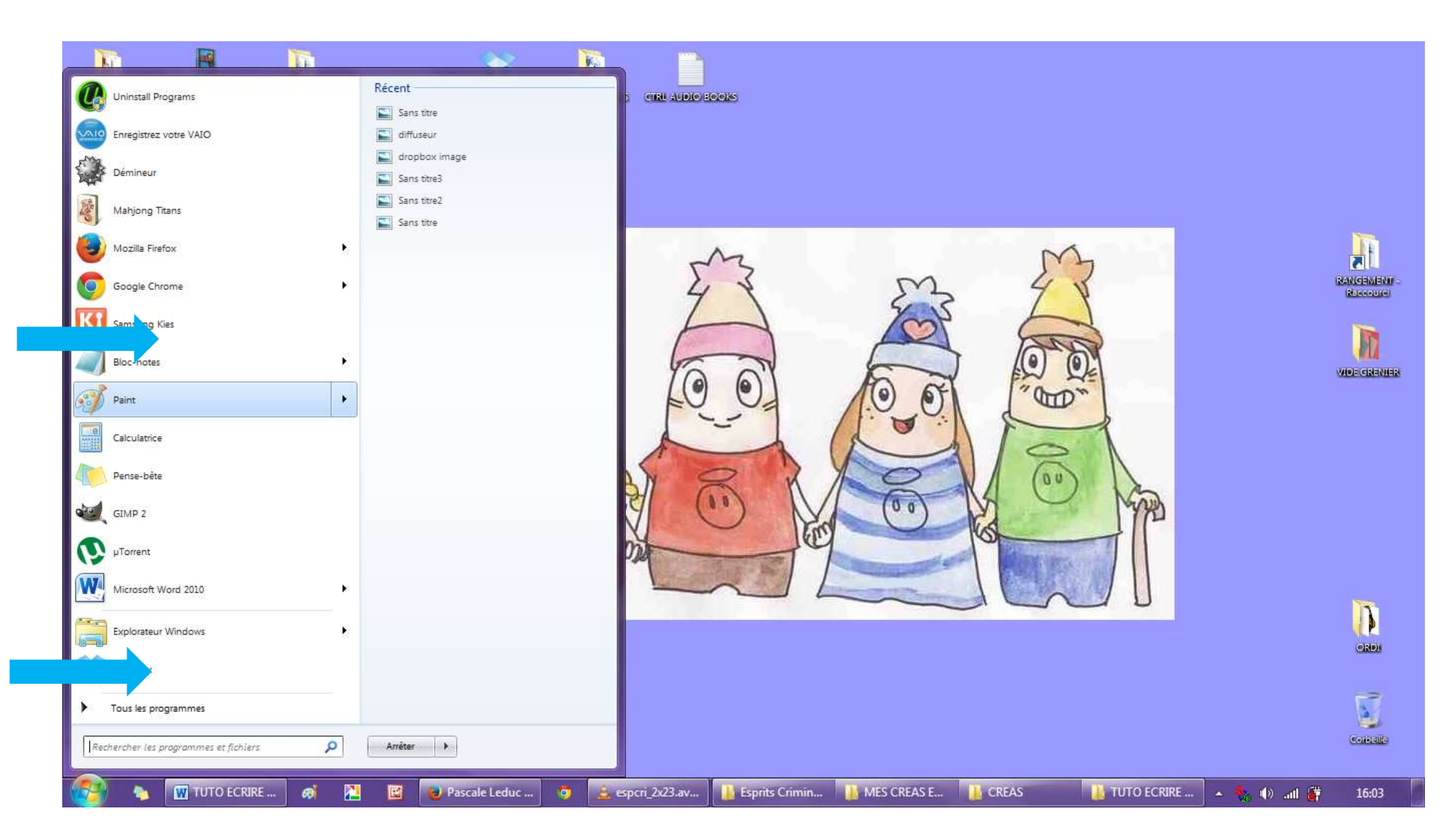

Alors pour marquer une photo, le plus simple est d'utiliser le programme Paint.

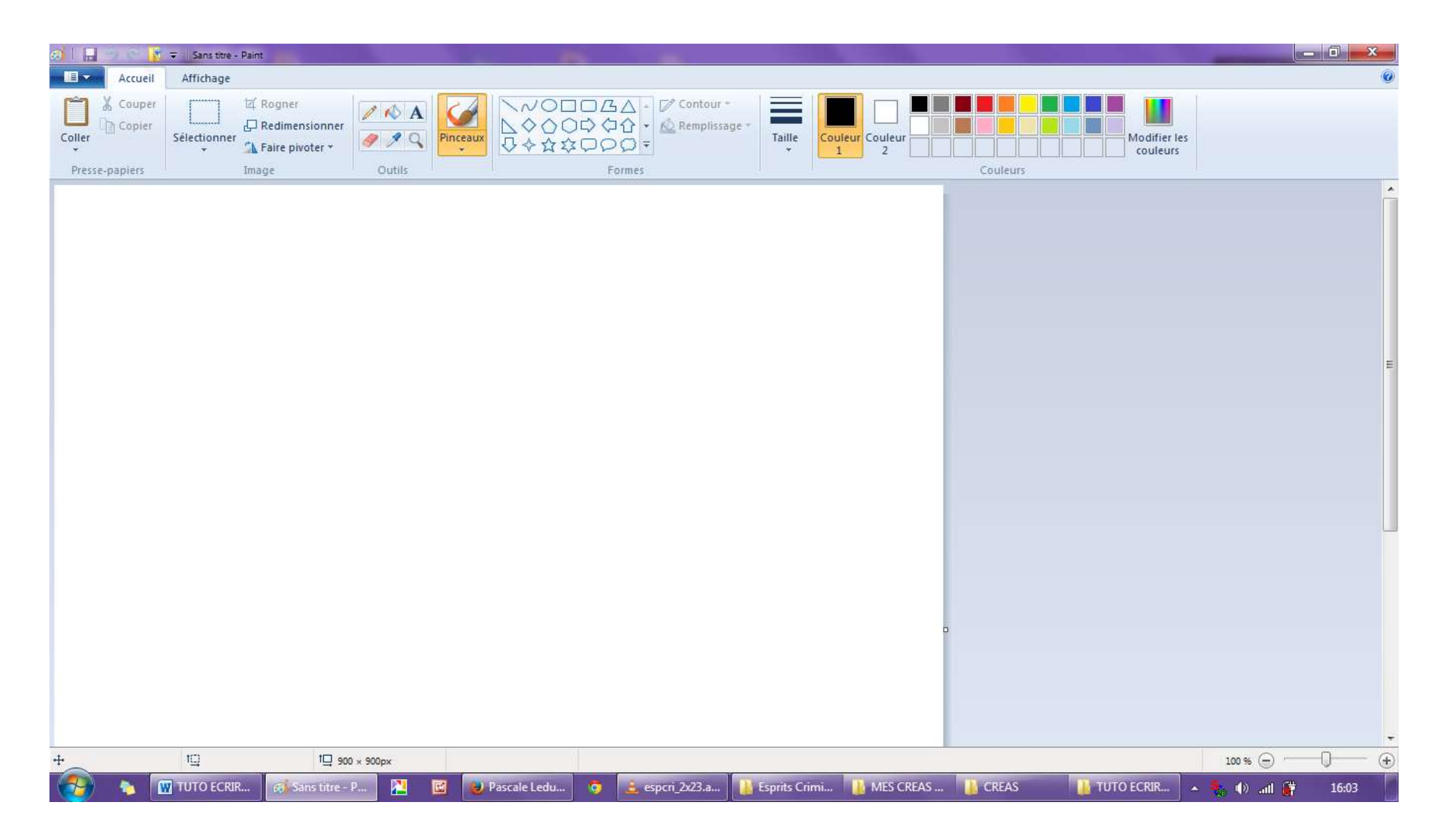

Voilà à quoi il ressemble quand tu l'ouvres simplement.

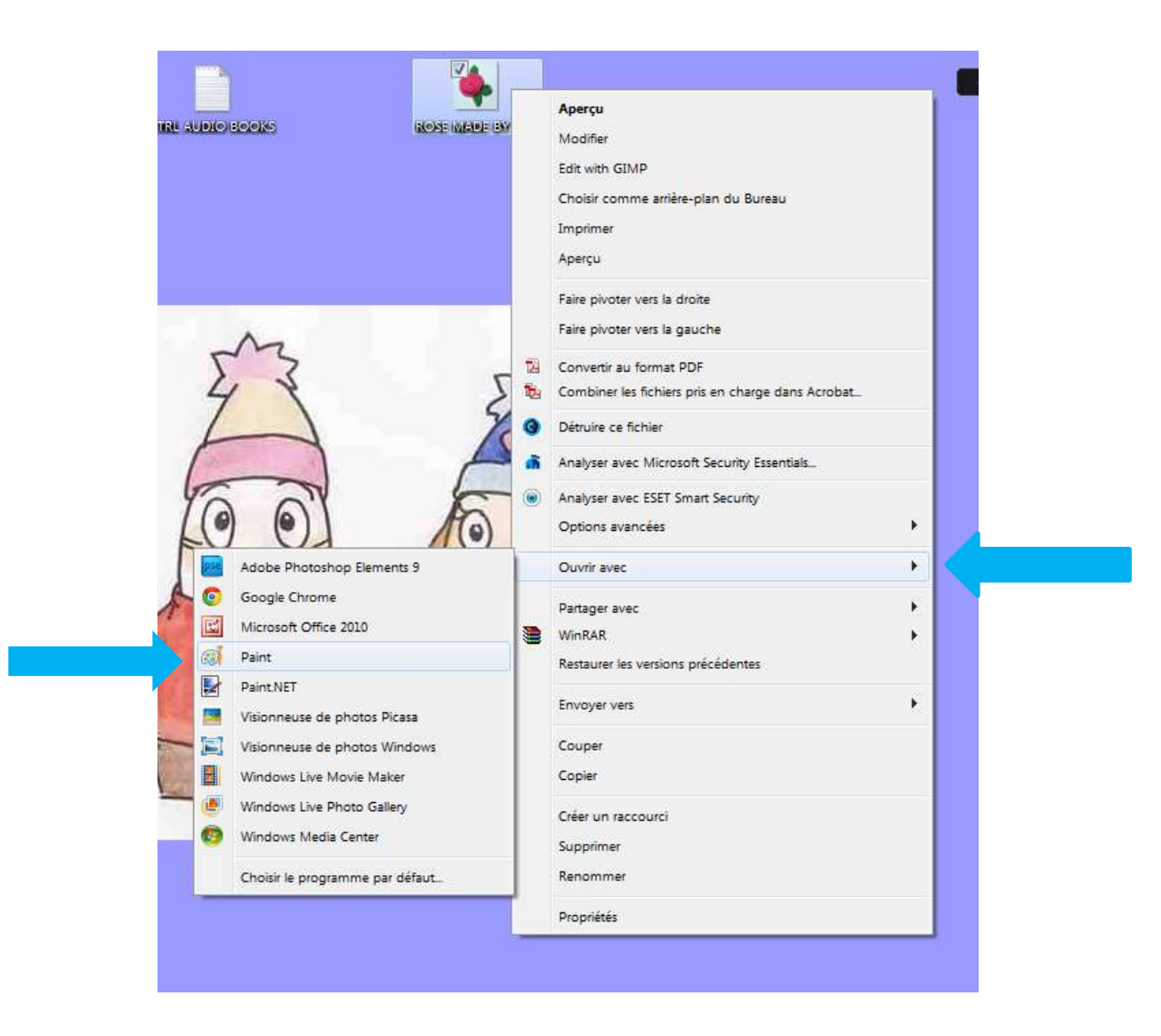

Mais le plus simple sera d'ouvrir directement la photo avec Paint, donc tu fais « clic droit » sur la photo, puis « ouvrir avec » et ensuite, « paint ».

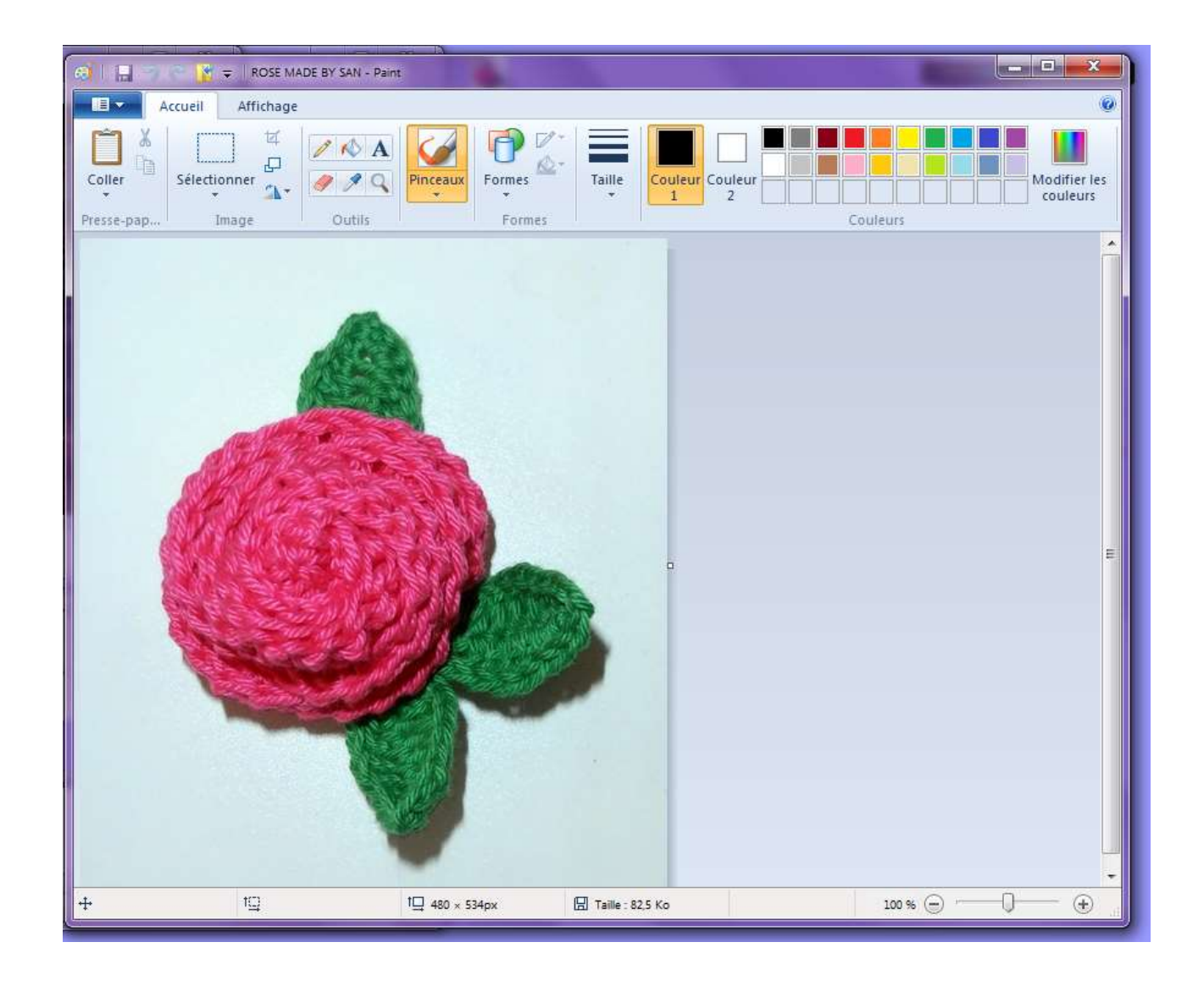

Ta photo s'ouvrira de cette façon, tu auras directement accès à toutes les options Paint.

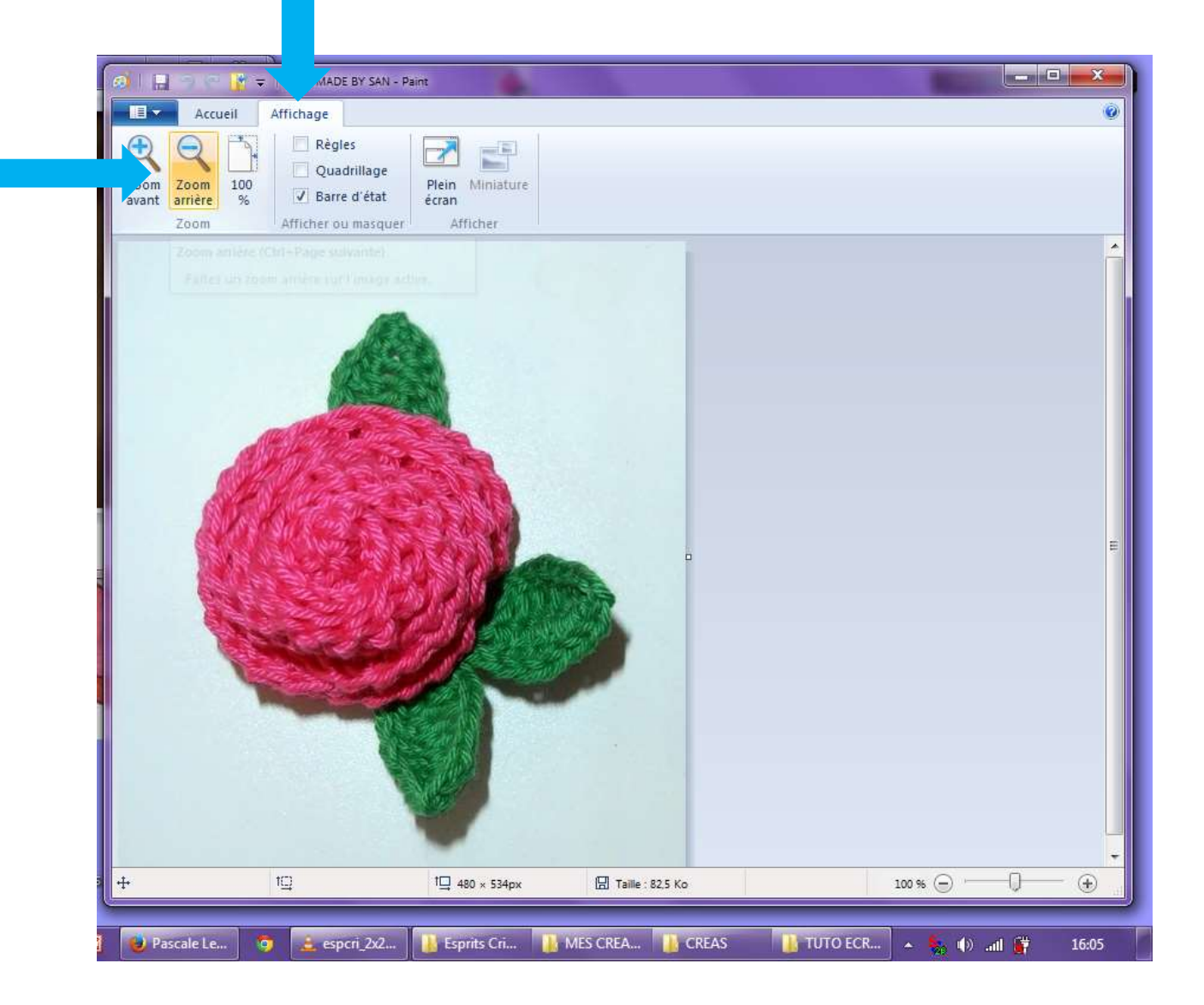

Pour pouvoir travailler efficacement sur la photo, tu vas dans « affichage » puis tu réduis la photo avec « zoom arrière » jusqu'à ce que tu la vois complétement pour avoir une bonne idée de ce que tu vas écrire.

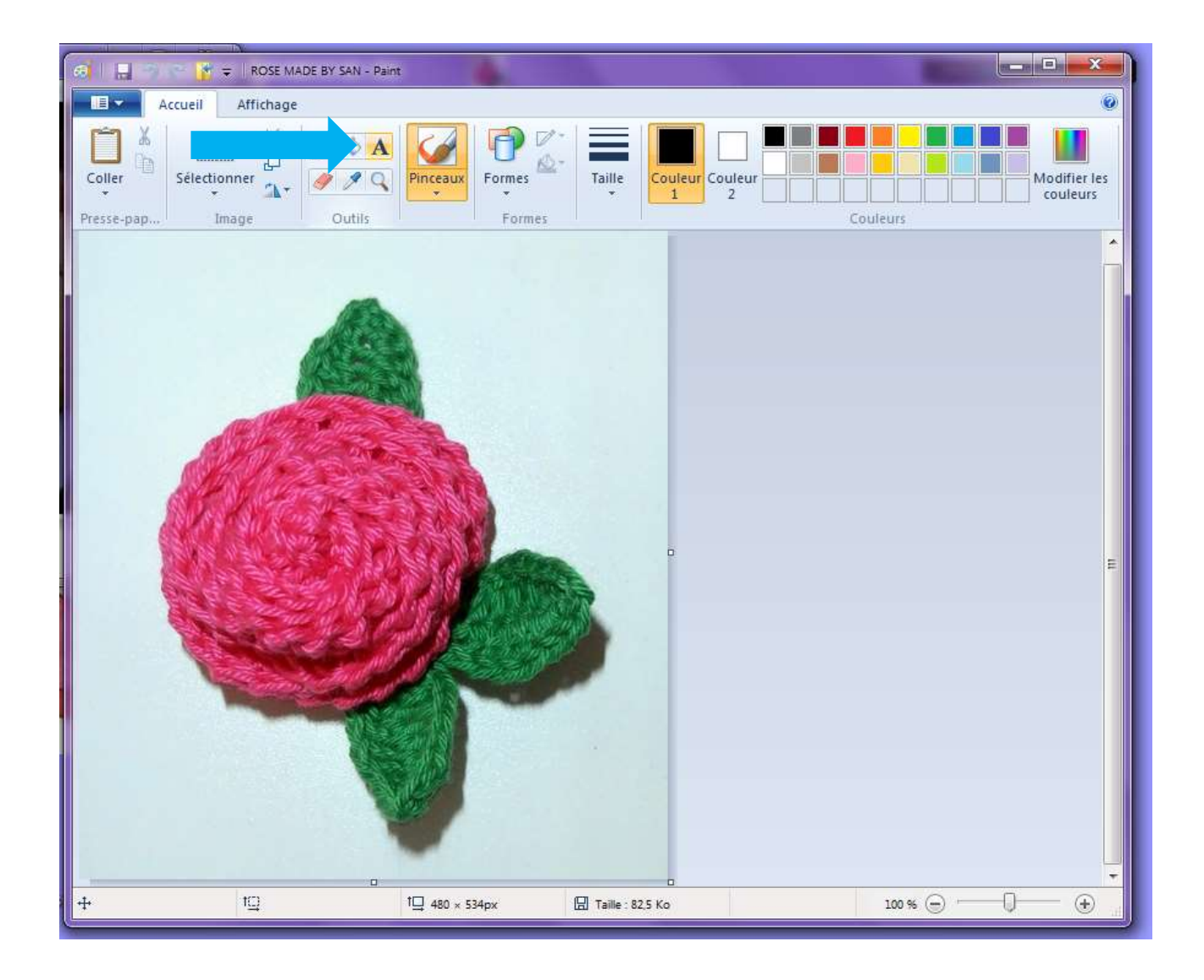

Ensuite tu cliques sur « A » pour entrer dans l'option « écrire ».

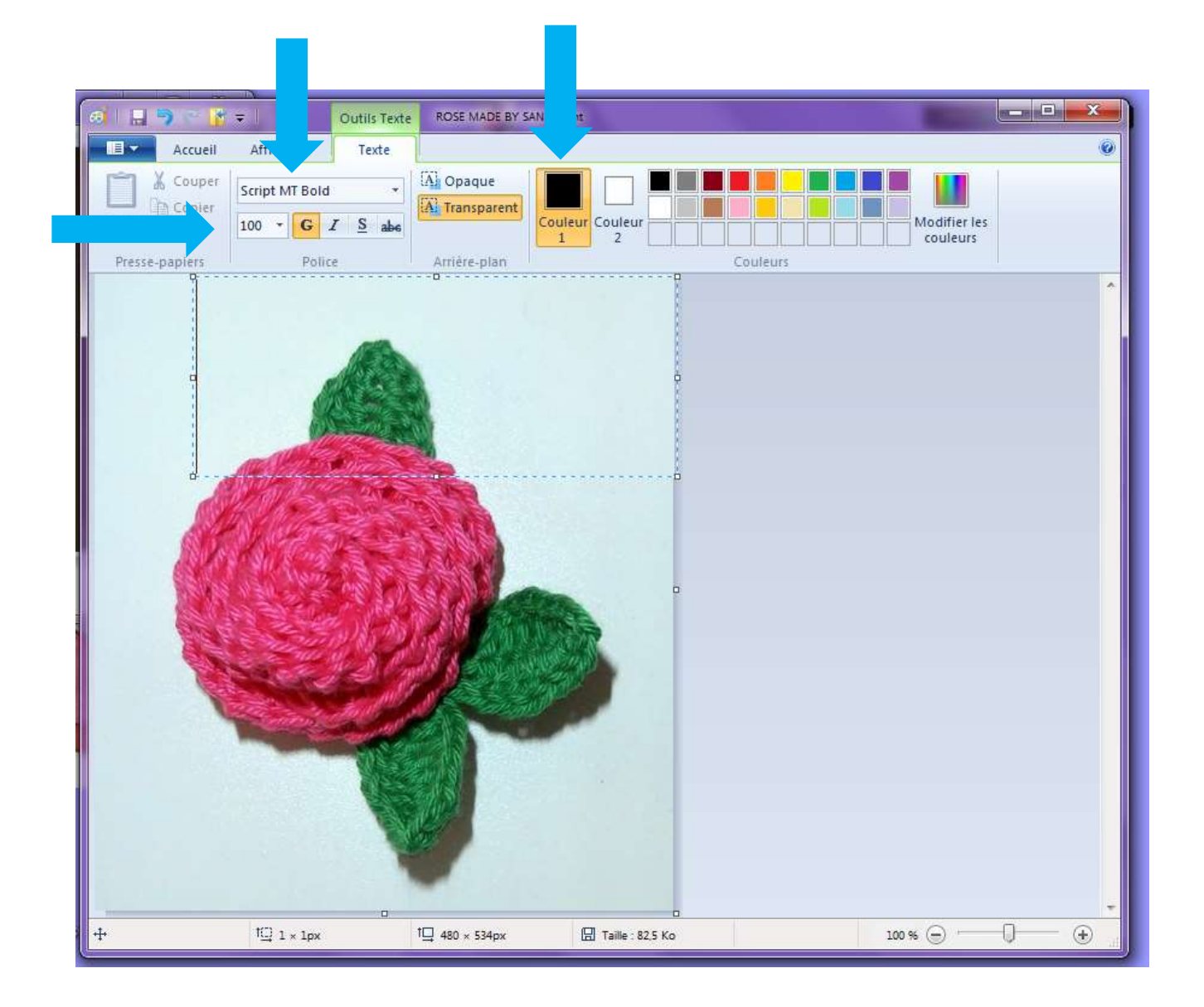

Tu peux choisir la police, la taille, l'aspect, la couleur... de l'écriture.

![](_page_7_Picture_0.jpeg)

Il suffit ensuite de cliquer sur la photo pour avoir le cadre dans lequel tu pourras écrire.

![](_page_8_Picture_0.jpeg)

Tu mets simplement ton texte dans cette fenêtre.

![](_page_9_Picture_0.jpeg)

Ensuite, pour modifier son aspect, il suffit de le surligner avec la souris.

![](_page_10_Picture_0.jpeg)

Et ce texte peut être déplacé sur la photo en mettant la souris sur le bord en pointillés, tu auras une flèche multidirectionnelle et tu pourras bouger le cadre. Attention, si le cadre est trop large, il empêchera de bouger sur l'horizontal, il faudra réduire la taille du cadre en mettant la souris sur l'un des coins.

![](_page_11_Picture_0.jpeg)

Enfin, il suffit simplement d'enregistrer la photo en cliquant sur le petit rectangle bleu en haut à gauche, puis « enregistrer sous » et de valider.

![](_page_12_Picture_0.jpeg)

Et voilà tu as une photo qui comporte ton nom ou n'importe quel autre texte.

Tuto Made by San...